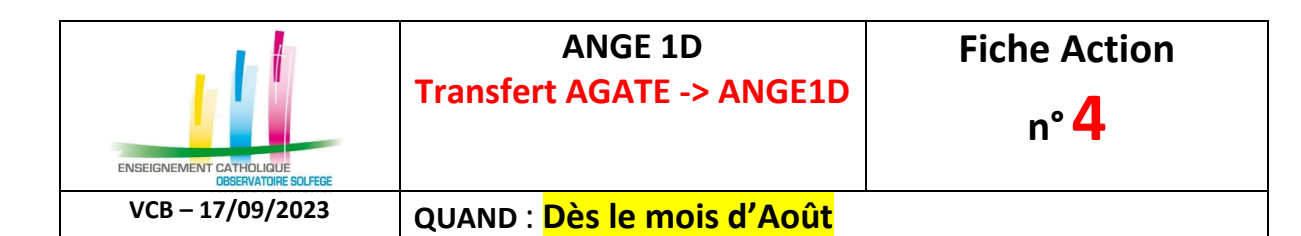

## OÙ?

A partir du logiciel AGATE, module GESTION ADMINISTRATIVE

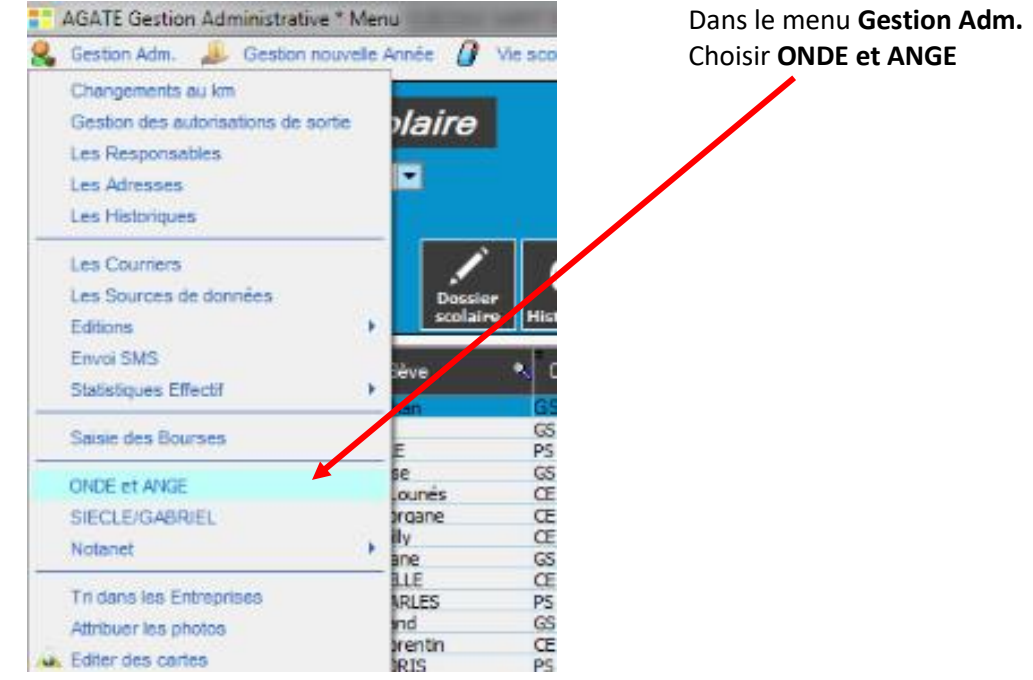

Préciser l'année scolaire, le RNE à traiter, ainsi que la date de traitement, puis cliquer sur ANGE.

| s ONI   | DE              |         |             |             |                      |                                        |      | Aide Quitter                                                                                                    |
|---------|-----------------|---------|-------------|-------------|----------------------|----------------------------------------|------|----------------------------------------------------------------------------------------------------|
| ée S    | laire 4         |         | Æ å traiter | Date        | du traitment         | •••••••••••••••••••••••••••••••••••••• | es   |                                                                                                    |
| lasse   | a o             | asse    | BE 1D       | court       | Type                 | Type contrat                           | A B  |                                                                                                    |
| PS MS   | PS MS MME DON   |         | 1110        | PS-MS       | ORDINAIRE            | SOUS CONTRAT D'ASS                     |      | Indiquer la date à laquelle yous                                                                                                    |
| E12     | CE1 CE2         | HLL     | 1122        | CE1-CE2     | ORDINAIRE            | SOUS CONTRAT D'A                       | SS   | souhaitez traiter                                                                                                    |
| M12     | CM1 CM2 Milling | DU UD   | 1124        | CM1-CM2     | ORDINAIRE            | SOUS CONTRAT D'A                       | SS   |                                                                                                    |
| S CP    | GS CP Minimum   | Ulimmum | 1113        | GS-CP       | ORDINAIRE            | SOUS CONTRAT D'A                       | SS   |                                                                                                    |
|         |                 |         |             |             |                      |                                        | -    |                                                                                                    |
| 0       | 2 412           | 1       |             | Les class   | es hors contrat ne s | ont pas prises en co                   | mpte | le désire envoyer les adresses électroniques                                                                                                    |
| 0       | 5 eleves        |         | - 1         |             |                      |                                        |      | PARAMETRER L'ENVOLAUTOMATIQUE                                                                                                    |
| 2       | Elève           | A Civ.  | Responsal   | ole 🔦 Lien  | Pays                 | Classe                                 | 41   | The deline in eline in the interest of the interest of the int |
| A STATE | - n             | Mr      |             | me PERE     | FRANCE               | GS-CP                                  |      | Je désire que le fichier soit envoyé                                                                                                    |
|         | una             | Mr      | 4           | el PERE     | FRANCE               | PS-MS                                  | -    | à ANGE tous les (nb de jours)                                                                                                    |
|         | nassaya         | Pir     | Acco        | PERE        | FRANCE               | P5-M5                                  | _    | Je souhaite modifier la liste des établissements                                                                                                    |
|         | DE              | M       | or or       | PERE        | FRANCE               | GS-CP                                  |      |                                                                                                    |
| R       | CKE healus      | Mass    | 301         | nia MERE    | FRANCE               | CM1-CM2                                |      | Le dernier envoi à ANGE a été effectué le                                                                                                    |
|         | assilya<br>VIC  | MM      |             |             |                      |                                        |      | 01/03/2015                                                                                                    |
|         | 1 100           | Me      |             | a John PERE | EDANCE               | CELCE2                                 |      |                                                                                                    |
| 1       | tor             | Mr      | 112,23      | pohe PERE   | EDANCE               | CM1-CM2                                |      | ONDE                                                                                                    |
|         | laira           | Mr      |             | ry PERE     | FRANCE               | GS-CP                                  |      | UNDE                                                                                                    |
|         | bol             | Mme     |             | PERE        | FRANCE               | PS-MS<br>CM1-CM2<br>PS-MS              |      | Charges les nomendations                                                                                                    |
|         | Lounés          | Mr      | 100         | PERE        | FRANCE               |                                        |      | (une fois par exercice)                                                                                                    |
| L       | harline         | Mr      | EUS 5       | in PERE     | FRANCE               |                                        |      |                                                                                                    |
|         | 4aëlvs          | Mr      | I L ICC     | PERE        | FRANCE               | PS-MS                                  |      | Indiquer la date à laquelle vous                                                                                                    |
|         | Morgane         | Mr      | J Jice      | PERE        | FRANCE               | CM1-CM2                                |      | souhaitez traiter                                                                                                    |
| i       | N Willy         | Mr      | 105 20      | PERE        | FRANCE               | CM1-CM2                                |      | Choisir un RNE                                                                                                    |
|         | LOLA            | Mme     | r N ac      | HELLE MERE  | FRANCE               | CM1-CM2                                | -    |                                                                                                    |
| -       |                 |         |             |             |                      |                                        |      | Création du fichier pour ONDE                                                                                                    |
|         |                 |         |             |             |                      |                                        |      | Vérifier les effectifs des classes après<br>traitement, s'ils sont corrects le fichier                                                                                                    |

Le logiciel vous indique le nombre d'élèves et de classes qui vont être transférés. AUCUN transfert vers ANGE1D s'il reste une erreur dans la base AGATE.

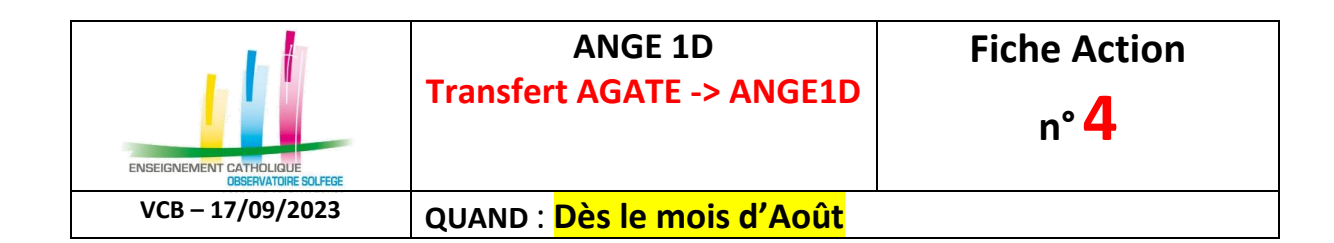

## VERIFIER ENSUITE sur ANGE1D l'état du transfert ?

Sur ANGE1D, choisir le menu « Transferts », puis « Compte rendu import éditeur ».

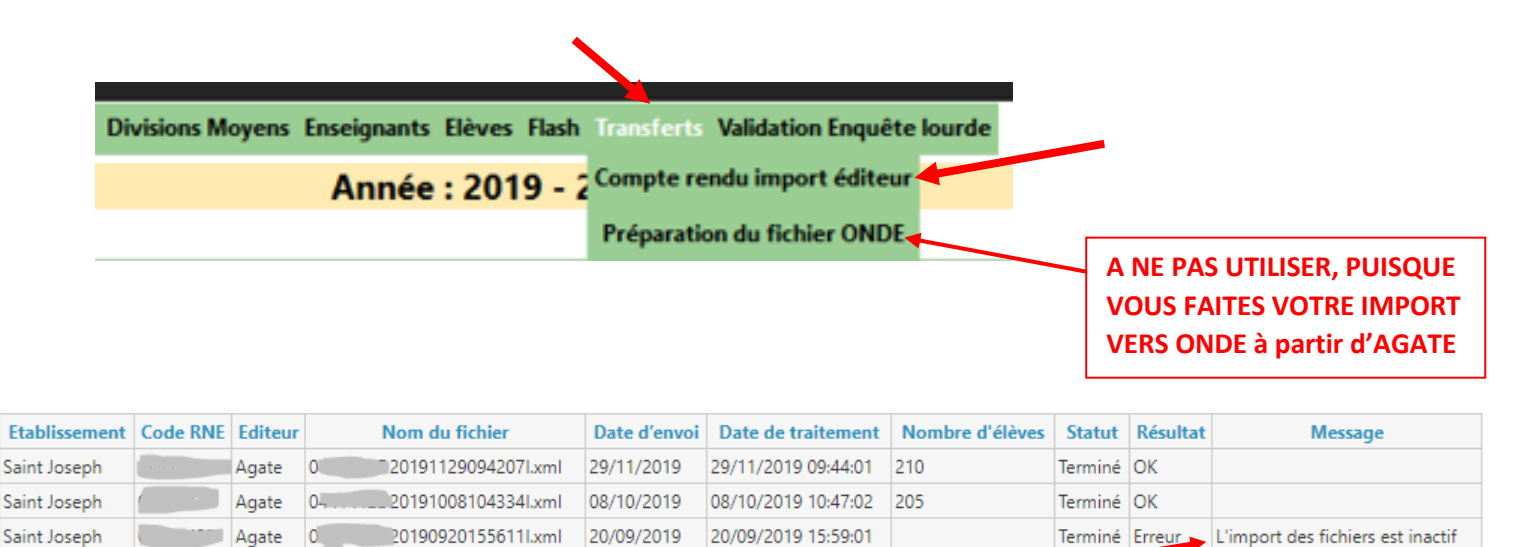

Terminé Erreur L'import des fichiers est inactif

Si la colonne Message indique -

Saint Joseph

- L'import des fichiers est inactif
- Le fichier importé n'est pas conforme au schéma imposé,
- Erreur le logiciel est incorrect
- Imports inactifs sur l'année (vous n'envoyez pas la bonne année scolaire) •

20/09/2019

contactez votre Observateur Académique.